## Інструкція щодо завантаження сертифікатів КЕП осіб, які уповноважені підписувати первинні документи.

Сертифікати – унікальні файли що використовуються для перевірки підпису, вони мають розширення .crt, .pem, .cer. Для отримання сертифікату з КЕП можна скористатись сервісом ДІЯ (<u>https://ca.diia.gov.ua/certificates-search</u>).

Для передачі сертифікатів користувачів передбачено наступні варіанти:

1. Завантажити сертифікат КЕП в особистому кабінеті через веб-сайт ДП «Гарантований покупець».

2. Надіслати сертифікати на електронну пошту cert@gpee.com.ua Гарантованого покупця.

Також потрібно надіслати офіційний лист до ДП «Гарантований покупець» за підписом керівника підприємства щодо надання сертифікатів осіб, які уповноважені підписувати Акти, із зазначенням їх серійних номерів сертифікатів.

## Про розділ сертифікати

На веб-сайті ДП «Гарантований покупець» в особистому кабінеті ВАД додано сторінку «Сертифікати» (рис. 1), на якій можна переглянути наявні і додати нові сертифікати.

| 10 | ) 👻 entries per page             |                                        |                        |               |                                     | Search                   |
|----|----------------------------------|----------------------------------------|------------------------|---------------|-------------------------------------|--------------------------|
| 2  | Власник сертифікату              | Серйний номер                          | Доданий в<br>базу      | Дійсний<br>до | Доступи                             |                          |
|    | Миколенко Микола.<br>Миколайович | xxxxxxxxxxxxxxxxxxxxxxxxxxxxxxxxxxxxxx | 20.02.2024<br>15:44:41 | 31.01.2026    | Підпис актів. Підп<br>прогнозів РДН | ис прогнозів ВДР, Підпис |

Додати сертифікат

Рисунок 1 – приклад сторінки «Сертифікати».

Для того, щоб додати сертифікат, необхідно натиснути кнопку «Додати сертифікат», після чого відкриється вікно (рис 2). В цьому вікні необхідно обрати файл сертифікату з диску і натиснути кнопку «Перевірити». Після успішної перевірки буде відображена інформація про сертифікат, що ви завантажуєте, і стане доступна кнопка «Підтвердити». Після її натискання буде виведено повідомлення про успішне додавання сертифікату і сертифікат з'явиться в таблиці (рис. 1), або помилку.

| Зчитування с              | ертифікату      | ×           |  |  |  |  |
|---------------------------|-----------------|-------------|--|--|--|--|
| Вибрати файл              | Файл не вибрано | Перевірити  |  |  |  |  |
| Інформація з сертифікату: |                 |             |  |  |  |  |
| Серійний номер:           |                 |             |  |  |  |  |
| Власник:                  |                 |             |  |  |  |  |
| Виданий:                  |                 |             |  |  |  |  |
| Дата закінчення дії:      |                 |             |  |  |  |  |
|                           |                 | Підтвердити |  |  |  |  |

Рисунок 2 – вікно додавання сертифікату.

7

| Зчитування сертифіка                                              | ту                                           | ×                                  |
|-------------------------------------------------------------------|----------------------------------------------|------------------------------------|
| Вибрати файл                                                      | .cer                                         | Перевірити                         |
| Інформаці                                                         | я з сертифікату:                             |                                    |
| Серійний номер: XXXXXXXX                                          | *****                                        | XXXXXXX                            |
| <b>Власник:</b> Миколенко Микол<br>ДЕРЖАВНЕ ПІДПРИЄМСТВО          | а Миколайович <b>/</b> Ки<br>"ГАРАНТОВАНИЙ Г | іїв <b>/</b><br>ІОКУПЕЦЬ" <b>/</b> |
| <b>Виданий:</b> КНЕДП ДПС / Київ<br>України / 31.12.2023 23:59:59 | / Державна податк                            | сова служба                        |
| <b>Дата закінчення дії:</b> 31.01.2                               | 026 14:53:27                                 |                                    |
|                                                                   | •                                            | Іідтвердити                        |

r

L.

Рисунок 3 – приклад відображення даних з сертифікату.